### PROCÉDURE D'ENCODAGE UNIVERSELLE AVEC HANDBRAKE

## Avant tout,

#### La préparation de la source vidéo à soumettre :

- Ne pas inclure de barres de couleur (sauf pour les catégories en direction photo), de signal de référence et de bip
- Utiliser le codec vidéo h.264 Main Profile dans un conteneur MP4 à 3200 kbps, 2-pass
- Conserver le frame rate original
- Optimiser pour streaming et désentrelacer vos vidéos
- Utiliser le codec audio AAC-LC à 256 kbps, 48 kHz, stereo

## • Télécharger et installer l'encodeur Handbrake

Windows 64 bit, Windows 32 bit et Mac :

https://handbrake.fr/downloads.php

# 2. Les réglages Sur Mac

Il faut s'assurer que les préférences de **Sécurité et confidentialité** permettent l'utilisation d'applications provenant de **n'importe où.** 

Sur votre ordinateur, atteindre **Préférences Système**. Ensuite, cliquez sur **Sécurité et confidentialité** et **Général**. Finalement, autoriser les applications téléchargées de : **N'importe où**.

- 1. Démarrer Handbrake
- 2. Cliquer sur le bouton Source
- 3. Sélectionner la source vidéo à encoder et cliquer sur Open.
- Sélectionner la destination Assurez-vous de nommer le fichier convenablement afin qu'il soit facilement identifiable.
  Ex. : Titre de l'émission-épisode
- 5. Dans l'onglet "Video"
  - Format : MP4 File
  - Cocher : Web optimized
  - Video Codec : H.264 (x264)
  - Framerate (FPS) : Same as source

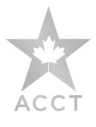

- **Sélectionner** : Constant Framerate
- Quality : Average Bitrate (kbps) : 3200
- Cocher 2-pass encoding et Turbo first pass
- 6. Dans l'onglet "Audio"
  - Ajuster le **Bitrate** à 256
- 7. Dans la fenêtre "Picture Settings" : onglet "Size"
  - Cropping : Custom et mettre toutes les valeurs à "0".
  - Anamorphic : None
  - Modulus : 8
- 8. Dans la fenêtre "Picture Settings" : "Onglet Filters"
  - Sélectionner le bouton **Decomb** avec son paramètre "Default".
  - Fermer la fenêtre **Picture Settings**.
- 5. Cliquer sur le bouton Start

Une fois l'encodage terminé, votre vidéo se trouve à la destination sélectionnée à l'étape 4

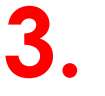

### Les réglages Sur Windows

- 1. Démarrer Handbrake
- 2. Cliquer sur le bouton Source, ensuite sur Open File
- 3. Sélectionner la source vidéo à encoder et cliquer sur Open
- 4. Destination : cliquer sur le bouton Browse
- 6. Choisir la destination, inscrire le nom de fichier final et cliquer sur **Save**. Assurezvous de nommer le fichier convenablement afin qu'il soit facilement identifiable. Ex. : Titre de l'émission-épisode
- 5. Output Settings Mp4
- 6. Cocher Web Optimized
- 7. Dans l'onglet "Picture"
  - Cropping : Custom et mettre toutes les valeurs à "0"
  - Anamorphic : None
  - Modulus : 8
- 8. Dans l'onglet "Filters"
- Decomb : Default
- 9. Dans l'onglet "Video"
  - Video Codec : "H.264 (x264)"
  - \*Framerate (FPS) : "Same as source"
  - Sélectionner "Constant Framerate"
  - Quality : Average Bitrate (kbps) : 3200
  - Cocher 2-pass encoding et Turbo first pass
- 10. Dans l'onglet "Audio"
  - Ajuster le **Bitrate** à 256
- 11. Cliquer sur le bouton "Start"

Une fois l'encodage terminé, votre vidéo se trouve à la destination sélectionnée à l'étape 4

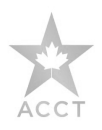